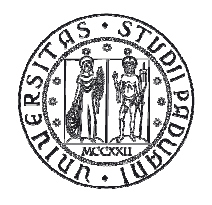

## UNIWEB – GUIDA PER INSERIMENTO DOMANDA PREIMMATRICOLAZIONE CORSI PER IL SOSTEGNO

Di seguito viene illustrata la procedura da seguire per l'inserimento della domanda di preimmatricolazione per i Corsi di formazione per la specializzazione per il sostegno didattico agli alunni con disabilità a.a. 2013/2014 tramite Uniweb.

Per accedere è necessario effettuare il "login" al sito <u>https://uniweb.unipd.it/</u> come illustrato nelle immagini che seguono:

|                                                                                                    | <u>Didattica</u> » Uniweb                                                                                                    |
|----------------------------------------------------------------------------------------------------|----------------------------------------------------------------------------------------------------|
| Utente esterno                                                                                                    | AVVISI                                                                                                    |
| <ul> <li>Area riservata</li> <li>Registrazione</li> <li>Login</li> <li>Gestione username/password</li> <li>Offerta formativa</li> </ul> | Si segnala la seguente anomalia riscontata usando safari 5.1.x in area autenticata<br>Usando Safari 5.1.7 la selezione di alcuni link in area autenticata causa una nuova richiesta di autenticazione. Il browser<br>Safari per Mac e Pc, dalla versione 5.1 fino alla 5.1.7 compresa ha un bug che ostacola la navigazione nell'area privata di<br>UNIWEB.<br>Fino a quando non verrà rilasciata una versione di Safari con la risoluzione del problema si sconsiglia l'uso del browser |
| ➔ Bacheca esami                                                                                                    | Safari versione 5.1 o successiva per la navigazione su UNIWEB.                                                                                                    |
| <ul> <li>→ Mobilità internazionale</li> <li>→ Multilingua</li> </ul>                                                                    | Riferimenti:<br><u>http://www.the-art-of-web.com/system/safari-http-auth/</u><br><u>https://discussions.apple.com/thread/3274071</u>                                                                                                    |
| inglese                                                                                                    |                                                                                                    |
| 2011 © Unipd                                                                                                    | Esse3 by KION a CINECA Company                                                                                                    |

Inserire le proprie credenziali selezionando il dominio "@studenti.unipd.it":

|                                                                                                    | Università<br>degli Studi<br>di Padova                                                                                         |  |
|----------------------------------------------------------------------------------------------------|----------------------------------------------------------------------------------------------------|--|
| AUTENTICAZIONE CENTRA<br>Username mario.rossi O<br>Password Accedi                                                                                                    | LIZZATA SINGLE SIGN ON<br>@unipd.it<br>@studenti.unipd.it<br>Accedi                                                            |  |
| IMPORTANTE: alla fine della sessione di lav<br>altri di accedere alle proprie aree riservate.<br>Le credenziali di accesso coincidono, per ch<br>elettronica di Ateneo.<br>PASSWORD DIMENTICATA<br>Username di tipo @studenti.unipd.it o numerico n<br>Username per dipendenti (di tipo @unipd.it) | voro, chiudere il browser per impedire ad<br>ni la possiede, con quelle della posta<br>( <u>ad es <b>3457362@unipd.it</b>)</u> |  |

Ora procedere come segue: nella pagina personale di Uniweb cliccare sul menù a sinistra il pulsante "**Didattica**" e quindi "**Preimmatricolazione corsi ad accesso programmato**" e successivamente selezionare nella sezione "**Scelta tipologia corso**" "**Corso di formazione**": Didattica → preimmatricolazione corsi ad accesso programmato → Scelta tipologia corso → Corso di formazione

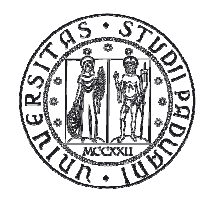

#### AREA DIDATTICA E SERVIZI AGLI STUDENTI SERVIZIO FORMAZIONE POST LAUREAM

|                                               | Scelta tipologia corso<br>Selezionare la tipologia di corso al quale si intende accedere. | Legenda<br>* Dato obbligatorio |
|-----------------------------------------------|-------------------------------------------------------------------------------------------|--------------------------------|
| ·                                             | – Scelta tipologia corso<br>Post Riforma*                                                 | Check List                     |
| ➔ Area riservata                              | O Corso di aggiornamento professionale                                                    |                                |
| Logout                                        | Corso di Alta Formazione                                                                  |                                |
| Cambia Password                               | O Corso di perfezionamento                                                                |                                |
|                                               | Orso di formazione                                                                        |                                |
|                                               | O Master universitario di primo livello                                                   |                                |
| Dati personali<br>Titoli di studio            | O Master universitario di secondo livello                                                 |                                |
| Preimmatricolazione ad<br>accesso programmato | O Scuola di Specializzazione                                                              |                                |
| Preimmatricolazione ad<br>accesso libero      | Indietro Avanti                                                                           |                                |

Cliccare su "**Avanti**" e controllare, nella pagina "**Registrazione:Documenti di identità**", l'elenco dei documenti d'identità inseriti precedentemente.

Se il documento deve essere modificato/sostituito cliccare su "Azioni" "Modifica documento" oppure cliccare su "Inserisci nuovo documento di identità";

Se il documento è inserito correttamente cliccare su "Conferma e prosegui".

ATTENZIONE: il documento di identità indicato in questa fase dovrà essere esibito durante la procedura di identificazione di ciascun candidato nella prova di accesso.

Cliccare su "Avanti" e selezionare "sì" alla domanda "Presa visione del bando".

Nella sezione "Link utili" è stato inserito il collegamento alla pagina dell'Ateneo contenente il Bando per l'ammissione ai corsi di formazione .

I candidati con disabilità o dislessia devono compilare il campo relativo se desiderano richiedere interventi individualizzati per lo svolgimento delle prove.

| $\sim$                                                                                    | Scegliere la categoria amministrativ<br>eventualmente richiedere ausilio per                      | a, se richiesta nella preimn<br>lo svolgimento delle prove | atricolazione che si sta effettua<br>previste. | ando, ed |  |
|-------------------------------------------------------------------------------------------|---------------------------------------------------------------------------------------------------|------------------------------------------------------------|------------------------------------------------|----------|--|
| Area riservata<br>Logout<br>Cambia Password                                               | Presa visione bando<br>Presa visione del bando                                                    | Si 🔿 No                                                    |                                                |          |  |
| Didattica<br>Dati personali<br>Titoli di studio                                           | Richiesta intervento<br>individualizzato per lo<br>svolgimento delle prove<br>(Legge 17 del 1999) | Si 🛞 No                                                    |                                                |          |  |
| Preimmatricolazione ad<br>accesso programmato<br>Preimmatricolazione ad<br>accesso libero | Link utili<br>• <u>Bando</u>                                                                      |                                                            |                                                |          |  |
| Esami di Stato                                                                            | Prove previste                                                                                    |                                                            |                                                |          |  |
| Immatricolazione                                                                          | Descrizione                                                                                       | Tipo                                                       | Data                                           |          |  |
| Diritto allo studio, domanda                                                              | Test Preliminare                                                                                  | Scritta                                                    | 15/01/2014                                     |          |  |
| preventiva e corsi estivi                                                                 | Prova Scritta                                                                                     | Scritta                                                    | 23/01/2014                                     |          |  |
|                                                                                           | Valutazione Titoli                                                                                |                                                            |                                                |          |  |
|                                                                                           |                                                                                                   |                                                            |                                                |          |  |

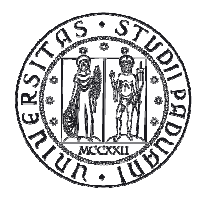

La pagina seguente è relativa alle "**Dichiarazioni di Disabilità/Dislessia**" e permette di visualizzato l'elenco delle dichiarazioni di disabilità/dislessia inserite. Si ricorda che per confermare la dichiarazione è necessario stampare e consegnare il modulo al Servizio Disabilità di Ateneo (via Portello, 23 – 35123 Padova, tel. 049 8275040), allegando la documentazione relativa, entro il 16 dicembre 2013, data di scadenza del bando per l'ammissione.

Cliccare su "Prosegui" e entrare nella pagina "Dettaglio titoli richiesti"

| tudente                                 | <ul> <li></li> </ul>       | < 1 E                                        | 1 F 1 >>                                                                            |                         |                      |                              |
|-----------------------------------------|----------------------------|----------------------------------------------|-------------------------------------------------------------------------------------|-------------------------|----------------------|------------------------------|
|                                         | Dettag                     | lio titoli ric                               | hiesti                                                                              |                         |                      | Legenda                      |
| 2                                       | In questa p<br>preiscrizio | oagina vengono r<br>ne prescelta. Per        | ichiesti i titoli di studio necessari al c<br>primi vengono richiesti gli eventuali | ompletan<br>titoli di s | nento della<br>tudio | Check List                   |
|                                         | obbligatori<br>Titoli c    | i, mentre le varie<br><b>li Studio Obbli</b> | opzioni mostrano titoli che sono alter<br>zatori                                    | rnativi fr              | a loro.              | Completato                   |
| Area riservata                          |                            |                                              |                                                                                     |                         |                      | Non Completato               |
| Logout                                  | 🛕 Per                      | proseguire è nec                             | essario completare l'inserimento di tu                                              | tti i titoli            | di studio            | ©Titolo dichiarato           |
| Campia Password                         | obb                        | ligatori.                                    |                                                                                     |                         |                      | ©Titolo obbligatorio         |
| idattica                                | Stato                      | Titolo                                       | Note                                                                                | Stato                   | Azioni               | OTitolo non obbligatorio     |
| Vessaggi                                | Diocco                     |                                              |                                                                                     | THOIO                   |                      | Modifica titolo              |
| ati personali<br>ichiaraz. accettazione | 1                          | Abilitazione<br>Professionale                | Dettagli ammessi:<br>• Insegnante di scuola                                         | 0                       | Inserisci            | SVisualizza dettaglio titolo |
| scrizioni<br>iano di studio             |                            |                                              | secondaria di primo grado                                                           |                         |                      | Cancella titolo              |
| celta percorso                          | Titoli p                   | oosseduti non i                              | richiesti per la preimmatricolazi                                                   | ione pre                | escelta              |                              |

## "Titoli di studio obbligatori"

In questa pagina si vedrà il dettaglio del titolo ammesso per l'accesso (unico, ma diverso in base al concorso al quale ci si sta prescrivendo: insegnante di scuola dell'infanzia / insegnante di scuola primaria / insegnante di scuola secondaria di primo grado / insegnante di scuola secondaria di secondo grado).

Cliccare "inserisci" e quindi selezionare l'ente di conseguimento titolo.

ATTENZIONE: I candidati in possesso di abilitazione conseguito presso l'Ateneo di Padova (per es. TFA/Laurea in Scienze della formazione primaria...) devono selezionare "in altra struttura/presso Università di Padova" (e poi in "Inserimento altra struttura/ente" scegliere Università di Padova)

| Registrato                                                                        |                                                                                                    |                            |
|-----------------------------------------------------------------------------------|----------------------------------------------------------------------------------------------------|----------------------------|
| 2                                                                                 | Dettaglio titoli richiesti<br>Per proseguire nell'immatricolazione al corso di studio scelto è necessario indicare l'ente di<br>conseguimento del Titolo.                                                                                         | Legenda  Dato obbligatorio |
| ➔ Area riservata<br>Logout<br>Cambia Password                                     | Selezione Ente<br>I titoli conseguiti presso l'ateneo sono gestiti automaticamente dal sistema all'atto del<br>conseguimento titolo. Rivolgersi alla segreteria studenti se i dati non sono completi.<br>Ente di conseguimento: O In Altro ateneo | Check List                 |
| Didattica<br>Dati personali<br>Titoli di studio<br>Provinstria di signi di con di | In altra struttura/presso Università di Padova  Indietro  Procedi                                                                                                    |                            |

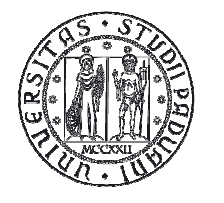

#### AREA DIDATTICA E SERVIZI AGLI STUDENTI SERVIZIO FORMAZIONE POST LAUREAM

A questo punto è necessario descrivere nel dettaglio la struttura di conseguimento titolo come segue:

(in caso la propria struttura non appaia nell'elenco, selezionare "struttura di conseguimento non codificata" che appare come seconda voce dell'elenco)

|                                                                                                    | Inserimento alt                                                                                            | ra struttura/ente                                                                            |          | 🔀 Legenda         |
|----------------------------------------------------------------------------------------------------|----------------------------------------------------------------------------------------------------|----------------------------------------------------------------------------------------------|----------|-------------------|
| 2                                                                                                    | Titolo conseguito pres                                                                                     | so altra struttura/ente (non ateneo)                                                         |          | Dato obbligatorio |
|                                                                                                    | F Struttura di conse                                                                                       | guimento codificata                                                                          |          | Check List        |
|                                                                                                    | Struttura di                                                                                               | Seleziona                                                                                    | *        |                   |
| Area riservata                                                                                                    | conseguimento                                                                                              | Per indicare una struttura di conseguimento r                                                | ion      |                   |
| Logout                                                                                                    |                                                                                                    | codificata selezionare la voce: "Struttura di                                                |          |                   |
| amhia Password                                                                                                    |                                                                                                    | conseguimento non codificata"                                                                |          |                   |
| idattica                                                                                                    | Struttura di conse                                                                                         | eguimento non codificata                                                                     |          |                   |
| <mark>idattica</mark><br>Iessaggi                                                                                                    | – Struttura di conse<br>Nome struttura<br>Nazione                                                          | guimento non codificata                                                                      | 2        |                   |
| <mark>idattica</mark><br>essaggi<br>ati personali                                                                                                    | - Struttura di conse<br>Nome struttura<br>Nazione<br>Provincia:                                            | ITALIA<br>Selezionare una provincia                                                          |          | ]                 |
| <mark>idattica</mark><br>lessaggi<br>ati personali<br>ichiaraz. accettazione                                                                                 | Struttura di conse<br>Nome struttura<br>Nazione<br>Provincia:<br>Comune/Città                              | ITALIA<br>Selezionare una provincia                                                          | ×        |                   |
| idattica<br>iessaggi<br>ati personali<br>ichiaraz. accettazione<br>icrizioni                                                                                 | Struttura di conse<br>Nome struttura<br>Nazione<br>Provincia:<br>Comune/Città<br>CAP                       | eguimento non codificata<br>ITALIA<br>Selezionare una provincia 👻<br>Selezionare un comune 👻 | ×        |                   |
| idattica<br>essaggi<br>ati personali<br>ichiaraz. accettazione<br>crizioni<br>iano di studio                                                                 | Struttura di conse<br>Nome struttura<br>Nazione<br>Provincia:<br>Comune/Città<br>CAP<br>Via                | eguimento non codificata<br>ITALIA<br>Selezionare una provincia 👻<br>Selezionare un comune 👻 | <u>×</u> |                   |
| idattica<br>essaggi<br>ati personali<br>ichiaraz. accettazione<br>crizioni<br>ano di studio<br>:elta percorso                                                | Struttura di conse<br>Nome struttura<br>Nazione<br>Provincia:<br>Comune/Città<br>CAP<br>Via<br>Num. civico | eguimento non codificata                                                                     | X        |                   |
| idattica<br>Vessaggi<br>vati personali<br>vichiaraz. accettazione<br>scrizioni<br>iano di studio<br>celta percorso<br>ibretto on line                        | Struttura di conse<br>Nome struttura<br>Nazione<br>Provincia:<br>Comune/Città<br>CAP<br>Via<br>Num. civico | eguimento non codificata                                                                     | ×        |                   |
| Didattica<br>Messaggi<br>Dati personali<br>Dichiaraz. accettazione<br>scrizioni<br>'iano di studio<br>icelta percorso<br>.ibretto on line<br>scrizione esami | Struttura di conse<br>Nome struttura<br>Nazione<br>Provincia:<br>Comune/Città<br>CAP<br>Via<br>Num. civico | eguimento non codificata                                                                     | ×.       |                   |

Quindi indicare il titolo di studio conseguito, scegliendo sotto "**Professione**" solo una tra le diverse opzioni (in base alla tipologia di concorso cui ci si sta prescrivendo):

- Insegnante di scuola dell'infanzia (ante-riforma)
- Insegnante di scuola primaria (ante-riforma)
- Insegnante di scuola secondaria di primo grado (ante riforma)
- Insegnante di scuola secondaria di secondo grado (ante riforma)

Gli altri campi non sono obbligatori quindi non è necessario inserirli poichè non compariranno nel riepilogo domanda.

| Studente                                                                                           | 🖄 << 1 E 1 F 1 >>                                                                                                    |                               |
|----------------------------------------------------------------------------------------------------|----------------------------------------------------------------------------------------------------|-------------------------------|
| 2                                                                                                  | Titolo di studio Abilitazione Professionale<br>Per proseguire nell'immatricolazione al corso di studio scelto è necessario inserire il<br>titolo di studio. Questo modulo permette di inserire o modificare i dati relativi ad un<br>titolo di studio Universitario. | Legenda     Dato obbligatorio |
| <ul> <li>→ Area riservata</li> <li>Logout</li> <li>Cambia Password</li> <li>→ Didattica</li> </ul> | Dati Titolo di studio Abilitazione Professionale         Professione*       Scegli         Data Conseguimento       Image: gg/MM/yyyy)         Anno       (es: 2001)         Giudizio       Image: gg/MM/yyyy                                                        |                               |
| Messaggi<br>Dati personali<br>Dichiaraz. accettazione<br>Iscrizioni<br>Piano di studio             | Ordine Professionale Scegli  Data iscrizione all'ordine Indietro Procedi                                                                                                    |                               |

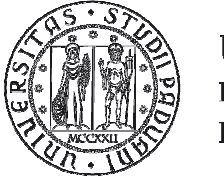

Quindi cliccare su "Procedi" ed entrare nella pagina "Elenco questionari"

| Registrato                | 🖉 « 1 F 1 G 1 »                                                                 |        |         |                                           |
|---------------------------|---------------------------------------------------------------------------------|--------|---------|-------------------------------------------|
|                           | Elenco questionari<br>In questa pagina sono elencati i questionari compilabili. |        |         | Legenda                                   |
|                           | Questionario                                                                    | Status | Azioni  | Check List                                |
| Area riservata            | Dichiarazione possesso abilitazione *                                           | ۲      | Compila | <ul> <li>Questionario completo</li> </ul> |
| Logout<br>Cambia Password | maero                                                                           |        |         | Questionario incompleto                   |

Cliccare su "**Compila**" ed entrare nella pagina relativa ai titoli in a base ai quali si è ottenuta l'abilitazione (requisito necessario per partecipare alla selezione). Si ricorda che i titoli devono essere posseduti entro la scadenza del bando per l'ammissione, 16 dicembre 2013:

| 2                                                       | Que<br>Il pres<br>anzia | stionario<br>ente questionario serve ad autocertificare sia il dettaglio del titolo di accesso posseduto per partecipare alla selezione sia la propria<br>nità di servizio di insegnamento sul sostegno. A seconda del titolo dichiarato verranno richieste informazioni specifiche. |
|---------------------------------------------------------|-------------------------|----------------------------------------------------------------------------------------------------|
| Area riservata                                          |                         | (*) Dichiaro di essere in possesso dell'abilitazione richiesta per la presente selezione a seguito del conseguimento di uno dei seguenti titoli.                                                                                                    |
| Logout<br>Cambia Password                               | 0                       | Laurea in Scienze Formazione - indirizzo infanzia                                                                                                    |
|                                                         | 0                       | Laurea in Scienze Formazione - indirizzo elementare                                                                                                    |
| ➔ Didattica                                             | 0                       | Abilitazione all' insegnamento - scuola infanzia                                                                                                    |
| Messaggi                                                | 0                       | Abilitazione all' insegnamento - scuola primaria                                                                                                    |
| Dati personali<br>Iscrizioni                            | 0                       | Corsi speciali abilitanti (ex Legge 143/2004, DM 9 febbraio 2005, n. 21 e DM 18 novembre 2005, n. 85)                                                                                                    |
| Piano di studio                                         | 0                       | TFA                                                                                                    |
| Libretto on line                                        | 0                       | SSIS                                                                                                    |
| Iscrizione esami                                        | 0                       | Concorso ordinario abilitante                                                                                                    |
| Verifica iscrizione esami                               | 0                       | Nessuno dei precedenti                                                                                                    |
| Esiti esami<br>Autocertificazioni<br>Passaggio di corso |                         | Precedente Annulla Esce Avanti                                                                                                    |

Qualunque titolo si sia selezionato è obbligatorio compilare sia la parte relativa all'Ente/Ateneo presso cui si è conseguito il titolo (si chiede di porre attenzione alla dicitura: per es. Università degli Studi di Verona; USR del Veneto – Provincia di Venezia; Università IUAV – Provincia di Venezia....) sia la parte relativa alla data di conseguimento titolo (per i concorsi ordinari è possibile inserire la data di pubblicazione graduatoria).

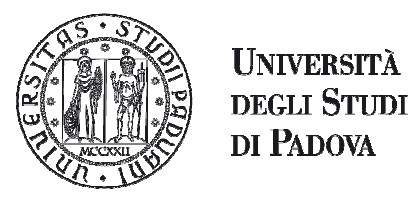

### AREA DIDATTICA E SERVIZI AGLI STUDENTI SERVIZIO FORMAZIONE POST LAUREAM

| Area riservata<br>Logout<br>Cambia Password  | Questionario<br>Indicare ora i dettagli del titolo abilitante conseguito.                                                    |
|----------------------------------------------|----------------------------------------------------------------------------------------------------|
| Didattica                                    | (1) Indicara l'ente di concegnimento del titolo (ad ecempio Università di USD della Degione USD della Provincia di Drovincia |
| Diritto allo studio e corsi<br>estivi        | di)                                                                                                    |
| Conseguimento titolo                         |                                                                                                    |
| Iniziative                                   |                                                                                                    |
| Mobilità internazionale<br>Bandi di Mobilità | (*) Indicare il Comune e la Provincia dell'ente dove è stato conseguito il titolo.                                           |
| Questionari<br>Valutazione di fine anno      |                                                                                                    |
| Questionari generali                         | (*) Indicare la data di conseguimento del titolo.                                                                            |
| Sottoscrizione Liste                         | (gg/mm/aaaa:)                                                                                                    |

Se come titolo si è selezionato "TFA" o "SIS" è necessario compilare anche la parte relativa alla Classe: es. A033, etc

|                                          | Indicare ora i dettagli del titolo abilitante conseguito.                                                                                                    |      |
|------------------------------------------|----------------------------------------------------------------------------------------------------|------|
|                                          |                                                                                                    |      |
|                                          | (*) Indicare la classe di abilitazione conseguita tramite TFA o SSIS (ad esempio A039, A043)                                                                                                    |      |
| Area riservata                           |                                                                                                    |      |
| Logout                                   |                                                                                                    |      |
| Cambia Password                          |                                                                                                    |      |
|                                          | (*) Indicare l'ente di conseguimento del titolo (ad esempio Università di USR della Regione USP della Provincia di Provin                                                                                                    | ncia |
| Didattica                                | di)                                                                                                    |      |
| Messaggi                                 |                                                                                                    |      |
| Dati personali                           |                                                                                                    |      |
| Iscrizioni                               |                                                                                                    |      |
| Plano di studio                          |                                                                                                    |      |
| Libretto on une                          | (*) Indicare il Comune e la Provincia dell'ente dove è stato conseguito il titolo.                                                                                                    |      |
| Prove parziali                           |                                                                                                    |      |
| Verifica iscrizione esami                |                                                                                                    |      |
| Esiti esami                              |                                                                                                    |      |
|                                          | (*) Indicare la data di conseguimento del titolo.                                                                                                    |      |
| Autocertificazioni                       | Beneral Street Street Str |      |
| Autocertificazioni<br>Passaggio di corso |                                                                                                    |      |

Se come titolo si è selezionato "nessuno dei precedenti" è necessario compilare anche la parte relativa alla tipologia di titolo posseduto:

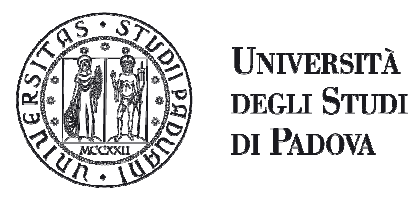

#### AREA DIDATTICA E SERVIZI AGLI STUDENTI SERVIZIO FORMAZIONE POST LAUREAM

| Studente                                                                                                    | HOME = Question                                                                                                    |  |  |
|----------------------------------------------------------------------------------------------------|----------------------------------------------------------------------------------------------------|--|--|
| Area riservata<br>Logout<br>Cambia Password                                                                      | Questionario                                                                                                    |  |  |
| Didattica                                                                                                    | (1) Indicare i dettadi del titolo concenuito: ec. Diconoscimento all'abilitazione all'incennamento da parte del Miur                |  |  |
| Diritto allo studio e corsi<br>estivi                                                                            |                                                                                                    |  |  |
| Conseguimento titolo                                                                                             |                                                                                                    |  |  |
| Iniziative                                                                                                    |                                                                                                    |  |  |
| Mobilità internazionale<br>Bandi di Mobilità                                                                     | (*) Indicare l'ente di conseguimento del titolo (ad esempio Università di, USR della Regione, USP della Provincia di, Provincia di) |  |  |
| Questionari                                                                                                    |                                                                                                    |  |  |
| Valutazione di fine anno<br>Questionari generali                                                                 |                                                                                                    |  |  |
| And the second second second second second second second second second second second second second second second | (*) Indicare il Comune e la Provincia dell'ente dove è stato conseguito il titolo.                                                  |  |  |
| Elezioni Studentesche     Sottoscrizione Liste                                                                   |                                                                                                    |  |  |
|                                                                                                    | (*) Indicare la data di conseguimento del titolo.                                                                                   |  |  |
|                                                                                                    | (gg/mm/aaaa:)                                                                                                    |  |  |

Una volta compilati i campi relativi al titolo di studio posseduto, Ente e data di conseguimento cliccare su "**Avanti**" ed entrare nel campo relativo ai giorni di servizio prestati sul sostegno nelle scuole di ogni ordine a grado.

Per il conteggio dei giorni verificare il totale (dal.../al...) come indicato nel proprio contratto di lavoro.

ATTENZIONE: il requisito relativo all'anzianità di servizio verrà considerato ai fini della compilazione della graduatoria del test preliminare e della graduatoria finale di merito.

| Studente                                           | HOME = Questionarie                                                                                                    | D   |  |  |  |
|----------------------------------------------------|----------------------------------------------------------------------------------------------------|-----|--|--|--|
| <ul> <li>Area riservata</li> <li>Logout</li> </ul> | Questionario                                                                                                    |     |  |  |  |
| Cambia Password                                    | Chiediamo infine di dichiarare il totale dei giorni di servizio di insegnamento sul sostegno prestati nelle scuole di ogni ordine e grado.                                                                            |     |  |  |  |
| Didattica                                          | ATTENZIONE: se non si compilasse l'informazione sull'anzianità di servizio, tale requisito, anche se posseduto, non verrà considerato in ca<br>di parità di merito.                                                   | 150 |  |  |  |
| Diritto allo studio e corsi<br>estivi              | (*) Indicare il totale dei giorni di servizio di insegnamento sul sostegno prestati nelle scuole di ogni ordine e grado.                                                                                              |     |  |  |  |
| Conseguimento titolo                               | (numero; )                                                                                                    |     |  |  |  |
| Iniziative                                         |                                                                                                    |     |  |  |  |
| Mobilità internazionale                            | Precedente Annulla Esce Avanti                                                                                                    |     |  |  |  |
| Bandi di Mobilità                                  |                                                                                                    | -20 |  |  |  |
| Questionari                                        | 12) NOTE PER LA COMPILAZIONE<br>Le domande contrassegnate con (*) sono obbligatorie.<br>Il questionario, una volta "concluso", non è ricompilabile. Per concludere è necessario confermare nella pagina di riepilogo. |     |  |  |  |
| Valutazione di fine anno<br>Questionari generali   | Precedente Permette di tornare indietro di una pagina. Nel caso in cui sia la prima ritorna al riepilogo o alla pagina di partenza del questionario.                                                                  |     |  |  |  |
|                                                    | Annulla Cancella tutte le risposte della pagina corrente.                                                                                                    |     |  |  |  |
| Elezioni Studentesche                              | Esce Esce dal questionario senza salvare le risposte date.                                                                                                    |     |  |  |  |
| Sottoscrizione Liste                               | Avanti Permette di passare alla pagina successiva. Nel caso sia l'ultima passa al riepilogo o alla pagina di partenza                                                                                                 |     |  |  |  |
|                                                    |                                                                                                    |     |  |  |  |

Cliccare "**Avanti**" e visualizzare il riepilogo dei dati inseriti. Si consiglia di controllare con la massima attenzione i dati inseriti perché, una volta confermato, non sarà più possibile modificare il questionario.

Finché non verrà confermato il questionario, non sarà possibile procedere con la procedura di preiscrizione:

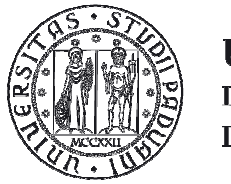

### AREA DIDATTICA E SERVIZI AGLI STUDENTI SERVIZIO FORMAZIONE POST LAUREAM

| 🕘 🗢 🖉 https://uni                     | iweb.unipd.it/auth/questiona                                            | i/QuestionariPaginaSubmit.do;jsessio                     | onid=AE613182C54766DD896                            | Google:                                               | <b>ما تا ت</b>                               |
|---------------------------------------|-------------------------------------------------------------------------|----------------------------------------------------------|-----------------------------------------------------|-------------------------------------------------------|----------------------------------------------|
| File Modifica Visualizza              | Preferiti Strumenti ?                                                   | 🗙 🍕Converti 🔸                                            | Seleziona                                           |                                                       |                                              |
| 🍃 Preferiti 🛛 👍 💽 Trenit              | alia - ViaggiaTreno 🖉 Racc                                              | olta Web Slice 👻 🌄 Siti suggeriti 🕶                      |                                                     |                                                       |                                              |
| e Questionario                        |                                                                         |                                                          | 6                                                   | 🔓 🔹 🔝 🚽 🖂 🔹 Pagina                                    | . + Sicurezza + Strumenti + 🔞 + 💡            |
| Cambia Password                       | RIEPILOGO                                                               |                                                          |                                                     |                                                       |                                              |
|                                       |                                                                         | Quest                                                    | ionario - Dichiarazione posse                       | sso abilitazione                                      |                                              |
| Didattica                             |                                                                         | 1 <u>1</u>                                               |                                                     |                                                       |                                              |
| Diritto allo studio e corsi<br>estivi | l questionario non è stato                                              | CONFERMATO                                               |                                                     |                                                       |                                              |
| Conseguimento titolo                  |                                                                         |                                                          |                                                     |                                                       |                                              |
| Iniziative                            | Tutte le domande del quest                                              | ionario sono complete.                                   |                                                     |                                                       |                                              |
| Mobilità internazionale               |                                                                         |                                                          |                                                     |                                                       |                                              |
| Bandi di Mobilità                     |                                                                         | Conferma                                                 | Mod                                                 | tifica                                                | Esci                                         |
| Questionari                           |                                                                         |                                                          |                                                     |                                                       |                                              |
| Valutazione di fine anno              | PAGINA 1                                                                |                                                          |                                                     |                                                       | 1                                            |
| Questionari generali                  | I) presente questionario serve ad<br>richieste informazioni specifiche. | autocartificara sia il dattaglio dei titolo di accesso p | iosseduto per partecipare alle selezione sie la pro | pria anzianită di servizio di Insegnamento sui sosteg | no. A seconde del titolo dichiereto verrenno |
| Elezioni Studentesche                 | Dichiaro di essere in por                                               | sesso dell'abilitazione richiesta per li                 | a presente selezione a seguito del (                | conseguimento di uno dei seguenti tit                 | toli                                         |
| Sottoscrizione Liste                  | Concorso ordinario abilita                                              | ite                                                      |                                                     |                                                       |                                              |
|                                       |                                                                         |                                                          |                                                     |                                                       |                                              |
|                                       | PAGINA 2                                                                |                                                          |                                                     |                                                       | 0.                                           |
|                                       | Indicare ora i dettagii dei titolo at                                   | Witante conseguito.                                      |                                                     |                                                       |                                              |
|                                       | Indicare l'ente di conse                                                | guimento del titolo (ad esempio Univ                     | ersità di, USR della Regione, USF                   | e della Provincia di, Provincia di)                   |                                              |
|                                       | ente Miur                                                               |                                                          |                                                     |                                                       |                                              |
|                                       |                                                                         |                                                          |                                                     |                                                       |                                              |
|                                       | 0                                                                       |                                                          | 141                                                 |                                                       |                                              |
|                                       | Indicare il Comune e la                                                 | Provincia dell'ente dove è stato cons                    | eguito il titolo.                                   |                                                       |                                              |
|                                       | provincia di padova                                                     | 8                                                        | *                                                   |                                                       |                                              |
|                                       |                                                                         |                                                          |                                                     |                                                       |                                              |
| Errore nella visualizzazione d        | lella pagipa                                                            |                                                          |                                                     |                                                       | √0 + ⊕ 75% +                                 |
| g en oro nolla visualizzazione a      | iona pagina.                                                            |                                                          |                                                     | Theorie                                               | AR                                           |

ATTENZIONE: una volta confermato il questionario, cliccare prima su "**compila**" e poi sull'icona della stampante.

| Studente                                                                  | HOME - Questionario                                                                                                    |
|---------------------------------------------------------------------------|----------------------------------------------------------------------------------------------------|
|                                                                           | Questionario - Dichiarazione possesso abilitazione                                                                                                    |
|                                                                           | Questionario - Dichiarazione possesso abilitazione                                                                                                    |
| Area riservata<br>Logout<br>Cambia Password                               | Il questionario è stato CONFERMATO.                                                                                                    |
| Didattica                                                                 | Esci                                                                                                    |
| Messaggi<br>Dati personali<br>Iscrizioni                                  | PAGINA 1<br>I) presente exectionario serie ad autocertificare site il dettaglio dei titolo di accesso posseduto per pertecipere alla selezione site la propria anzianità di servizio di insegnemento sui sostegno. A seconde dei titolo dichiarato verranno<br>richiazza informazioni apecificne. |
| Piano di studio<br>Libretto on line<br>Iscrizione esami<br>Prove parziali | Dichiaro di essere in possesso dell'abilitazione richiesta per la presente selezione a seguito del conseguimento di uno dei seguenti titoli.<br>Concorso ordinario abilitante                                                                                                    |
| Verifica iscrizione esami<br>Esiti esami                                  | PAGINA 2 :<br>Indicare ora / dattagl/ del titole ablittante consaguito.                                                                                                    |
| Autocertificazioni                                                        | Indicare l'ente di conseguimento del titolo (ad esempio Università di, USR della Regione, USP della Provincia di, Provincia di)                                                                                                    |
| Trasferimento di ateneo                                                   | ente Miur                                                                                                    |

Dopo aver dato "Stampa" cliccare su "esci" quindi su "avanti" ed infine su "conferma domanda".

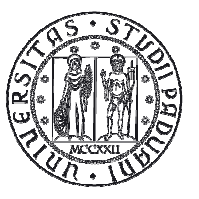

Giunti alla pagina di "Riepilogo immatricolazione effettuata" è possibile effettuare le seguenti scelte:

- Torna alla home preimmatricolazioni ad accesso programmato;
- Stampa riepilogo preimmatricolazione (che stamperà il riepilogo della domanda, il bollettino MAV relativo al pagamento del contributo di preiscrizione di 100,00 Euro e l'informativa sul trattamento dei dati personali);
- Modifica preimmatricolazione (permette di modificare alcuni dati della domanda) ATTENZIONE: non è possibile modificare il questionario. Una volta arrivati alla pagina del questionario cliccare su avanti per concludere la procedura di preiscrizione. Cliccando su "compila" sarà semplicemente possibile ristampare il questionario.

Per qualsiasi dubbio si consiglia di chiamare il Call Centre al numero 049 8273131 prima della compilazione della domanda stessa.

Si ricorda che la domanda andrà compilata solo on-line e verrà inoltrata in automatico una volta confermata.

**Dal 10 gennaio 2014** sarà necessario rientrare in uniweb per ristampare il riepilogo della preiscrizione che conterrà l'indicazione dell'aula presso cui si svolgerà il test preselettivo per il Corso al quale ci si è prescritti.

In sede di test preselettivo è obbligatorio esibire il documento di identità inserito in fase di registrazione e/o inserimento domanda e l'originale della ricevuta attestante il versamento del contributo di preiscrizione.